# DNAC GUIの外部認証としてのISEの設定

| 内容                                     |
|----------------------------------------|
|                                        |
| 前提条件                                   |
| <u>要件</u>                              |
| <u>使用するコンポーネント</u>                     |
| <u>はじめる前に</u>                          |
| <u>設定</u>                              |
| <u>(オプション1)RADIUSを使用したDNAC外部認証の設定</u>  |
| <u>(オプション1)RADIUS用のISEの設定</u>          |
| <u>(オプション2)TACACS+を使用したDNAC外部認証の設定</u> |
| <u>(オプション2)TACACS+用のISEの設定</u>         |
| <u>確認</u>                              |
| RADIUS設定の確認                            |
| <u>TACACS+設定の確認</u>                    |
| トラブルシュート                               |
| <u>参考資料</u>                            |

# はじめに

このドキュメントでは、Cisco DNA Center GUI管理の外部認証としてCisco Identity Services Engine(ISE)を設定する方法について説明します。

# 前提条件

#### 要件

次の項目に関する知識があることが推奨されます。

- TACACS+およびRADIUSプロトコル。
- ・ Cisco ISEとCisco DNA Centerの統合
- Cisco ISEポリシー評価

使用するコンポーネント

このドキュメントの情報は、次のソフトウェアとハードウェアのバージョンに基づいています。

- Cisco Identity Services Engine(ISE)バージョン3.4パッチ1。
- Cisco DNA Centerバージョン2.3.5.5

このドキュメントの情報は、特定のラボ環境にあるデバイスに基づいて作成されました。このド

キュメントで使用するすべてのデバイスは、クリアな(デフォルト)設定で作業を開始していま す。本稼働中のネットワークでは、各コマンドによって起こる可能性がある影響を十分確認して ください。

#### はじめる前に

- System > Settings > External Services > Authentication and Policy Serversで、少なくとも 1つのRADIUS認証サーバが設定されていることを確認します。
- DNACでSUPER-ADMIN-ROLE権限を持つユーザのみがこの手順を実行できます。
- 外部認証フォールバックを有効にします。

▲ 注意:2.1.xより前のリリースでは、外部認証が有効な場合、AAAサーバに到達できないか、 AAAサーバが未知のユーザ名を拒否すると、Cisco DNA Centerはローカルユーザにフォー ルバックします。現在のリリースでは、AAAサーバに到達できない場合、またはAAAサーバ が未知のユーザ名を拒否した場合、Cisco DNA Centerはローカルユーザにフォールバック しません。外部認証フォールバックを有効にすると、外部ユーザとローカル管理者はCisco DNA Centerにログインできます。

外部認証フォールバックを有効にするには、Cisco DNA CenterインスタンスにSSHで接続し、次のCLIコマンドを入力します(magctl rbac external\_auth\_fallback enable)。

### 設定

(オプション1) RADIUSを使用したDNAC外部認証の設定

ステップ1:(オプション)カスタムロールを定義します。

要件を満たすカスタムロールを設定する代わりに、デフォルトのユーザロールを使用できます。 これは、System > Users & Roles > Role Based Access Controlの順に選択することで実行できま す。

#### 手順

a.新しいロールを作成します。

Create a User Role

#### Create a New Role

Define the name of the role, and then provide an optional description. To make it easier to assign roles down the road, describe the role as clearly as possible.

| Role Name*<br>DevOps-Role    | ) |
|------------------------------|---|
| Describe the role (optional) |   |
|                              |   |

2 Next

DevOpsロール名

Exit

### b.アクセスを定義します。

| ≡ Cisco DNA Center                                                                                                    | Create a User Role                                                                                                    | Q @ & A |  |  |  |  |  |  |  |  |
|----------------------------------------------------------------------------------------------------|----------------------------------------------------------------------------------------------------|---------|--|--|--|--|--|--|--|--|
| Define the Access                                                                                                    |                                                                                                    |         |  |  |  |  |  |  |  |  |
| Access - Permission  Access - Permission  Assurance Deny Read Write  Network Analytics Deny ORead Write                                           | Description Assure consistent service levels with complete visibility across all aspects of your network. Access to Network Analytics related components.                                                                                                    |         |  |  |  |  |  |  |  |  |
| Network     Network     Network     Network     Network     Network     Network     Network     Network     Services     Openy     Read     Write | Set up network merarchy, update your soltware image repository, and compute network promes and settings for managing your sites and network devices. Configure, upgrade, provision and manage your network devices. Configure additional capabilities on the network beyond basic network connectivity and access. |         |  |  |  |  |  |  |  |  |
| Platform OPeny Pread Write     Security OPeny Read Write                                                                                          | Open platform for accessible intent-based workflows, data exchange, notifications, and third-party app integrations. Manage and control secure access to the network.                                                                                                    | 2       |  |  |  |  |  |  |  |  |
| - Exit                                                                                                    | Review Back                                                                                                    | Next    |  |  |  |  |  |  |  |  |

DevOpsロールアクセス

c.新しいロールを作成します。

| ■ Cisco DNA Center                             | Create a User Role                                                                                                    |      | Q @ 4       |
|------------------------------------------------|----------------------------------------------------------------------------------------------------|------|-------------|
| Summary<br>Review the DevOps-Role role. Make s | ure all the details are as you expect them to be. If you need to change something, clicking edit will take you back to that section |      |             |
| v Role Name & Description Edit                 |                                                                                                    |      |             |
| Role Name DevOps-Role                          |                                                                                                    |      |             |
| Role Description                               |                                                                                                    |      |             |
|                                                |                                                                                                    |      |             |
| <ul> <li>Role Capability Edit</li> </ul>       |                                                                                                    |      |             |
| ASSURANCE                                      |                                                                                                    |      |             |
| Monitoring and<br>Troubleshooting              | Deny                                                                                                    |      |             |
| Monitoring Settings                            | Deny                                                                                                    |      |             |
| Troubleshooting Tools                          | Deny                                                                                                    |      |             |
| NETWORK ANALYTICS                              |                                                                                                    |      |             |
| Data Access                                    | Read                                                                                                    |      |             |
| NETWORK DESIGN                                 |                                                                                                    |      |             |
| Advanced Network Settings                      | Deny                                                                                                    |      |             |
| Image Repository                               | Deny                                                                                                    |      |             |
| Network Hierarchy                              | Deny                                                                                                    |      |             |
| Network Profiles                               | Deny                                                                                                    |      |             |
| Network Settings                               | Deny                                                                                                    |      |             |
| Virtual Network                                | Denv                                                                                                    |      |             |
| Exit                                           |                                                                                                    | Back | Create Role |

#### DevOpsロールの概要

| ≡ Cisco | DNA Center              |       | Create a User Role | Q @ 4            |
|---------|-------------------------|-------|--------------------|------------------|
|         | Network Device          | Deny  |                    |                  |
|         | Port Management         | Deny  |                    |                  |
|         | Topology                | Deny  |                    |                  |
|         | License                 | Deny  |                    |                  |
|         | Network Telemetry       | Deny  |                    |                  |
|         | PnP                     | Deny  |                    |                  |
|         | Provision               | Deny  |                    |                  |
|         | NETWORK SERVICES        |       |                    |                  |
|         | App Hosting             | Deny  |                    |                  |
|         | Bonjour                 | Deny  |                    |                  |
|         | Stealthwatch            | Deny  |                    |                  |
|         | Umbrella                | Deny  |                    |                  |
|         | PLATFORM                |       |                    |                  |
|         | APIs                    | Write |                    |                  |
|         | Bundles                 | Write |                    |                  |
|         | Events                  | Write |                    |                  |
|         | Reports                 | Write |                    |                  |
|         | SECURITY                |       |                    |                  |
|         | Group-Based Policy      | Deny  |                    |                  |
|         | IP Based Access Control | Deny  |                    |                  |
|         | Security Advisories     | Deny  |                    |                  |
|         | SYSTEM                  |       |                    |                  |
|         | Machine Reasoning       | Deny  |                    | 1                |
|         | Custom Management       | Danu  |                    |                  |
| Exit    |                         |       |                    | Back Create Role |
|         |                         |       |                    |                  |

DevOpsロールのレビューと作成

#### ステップ2:RADIUSを使用して外部認証を設定する。

これは、System > Users & Roles > External Authenticationの順にタブから実行できます。

#### 手順

a. Cisco DNA Centerで外部認証を有効にするには、Enable External Userチェックボックスにチェックマークを入れます。

b. AAA属性を設定します。

AAA attributesフィールドに、Cisco-AVPairと入力します。

c. (オプション)プライマリおよびセカンダリAAAサーバを設定します。

RADIUSプロトコルがプライマリAAAサーバで、少なくとも、またはプライマリとセカンダリの 両方のサーバで有効になっていることを確認します。

| E Cisco DNA Center                                                      | System / Users & Roles                                                                                                    | Q @ C 4                                                       |
|-------------------------------------------------------------------------|----------------------------------------------------------------------------------------------------|---------------------------------------------------------------|
| User Management<br>Role Based Access Control<br>External Authentication | External Authentication Gisco DNA Center supports external servers for authentication and authorization of External Users Use the fields in this window to create, update and delete AAA Servers. The AAA Attribute here on Cisco-avPair, but if the user chooses to change it to any other AAA attribute, it needs to be configured here on Cisco-avPair, but if the user chooses to change it to any other AAA attribute, it needs to be configured here on Cisco-avPair, but if the user chooses to change it to any other AAA attribute, it needs to be configured here on Cisco-avPair, but if the user chooses to change it to any other AAA attribute from cisco specific AAA attribute configuration inside Authorization profile would look like "cisco-av-pairs Role=SUPER-ADMIN-ROLE".  An example configuration in the case of manually defining the AAA attribute would be "Cisco-AVPair+Role=SUPER-ADMIN-ROLE".  An example configuration  (* AAA Attribute Cisco-AVPair  (* AAA Attribute Cisco-AVPair  (* Configured for authorization  (* AAA Attribute Cisco-AVPair  (* Update | to DNA Center is the<br>isco DNA Center.<br>es list. A sample |
| c                                                                       | V AAA Server(s)       Primary AAA Server     Secondary AAA Server       IP Address     IP Address       ISE Server 1 IP     V       Shared Secret     Shared Secret       ******     Infe       Hide Advanced Settings     Hide Advanced Settings       Hide Advanced Settings     O TACACS       O RADIUS     O TACACS       Authentication Port     1812                                                                                                    |                                                               |

(RADIUS)外部認証の設定手順

(オプション1) RADIUS用のISEの設定

ステップ1:DNACサーバをISE上のネットワークデバイスとして追加します。

これは、タブAdministration > Network Resources > Network Devicesから実行できます。

手順

a. (DNAC)ネットワークデバイス名とIPを定義します。

- b. (オプション)ポリシーセット条件のデバイスタイプを分類します。
- c. RADIUS認証設定を有効にします。
- d. RADIUS共有秘密を設定します。

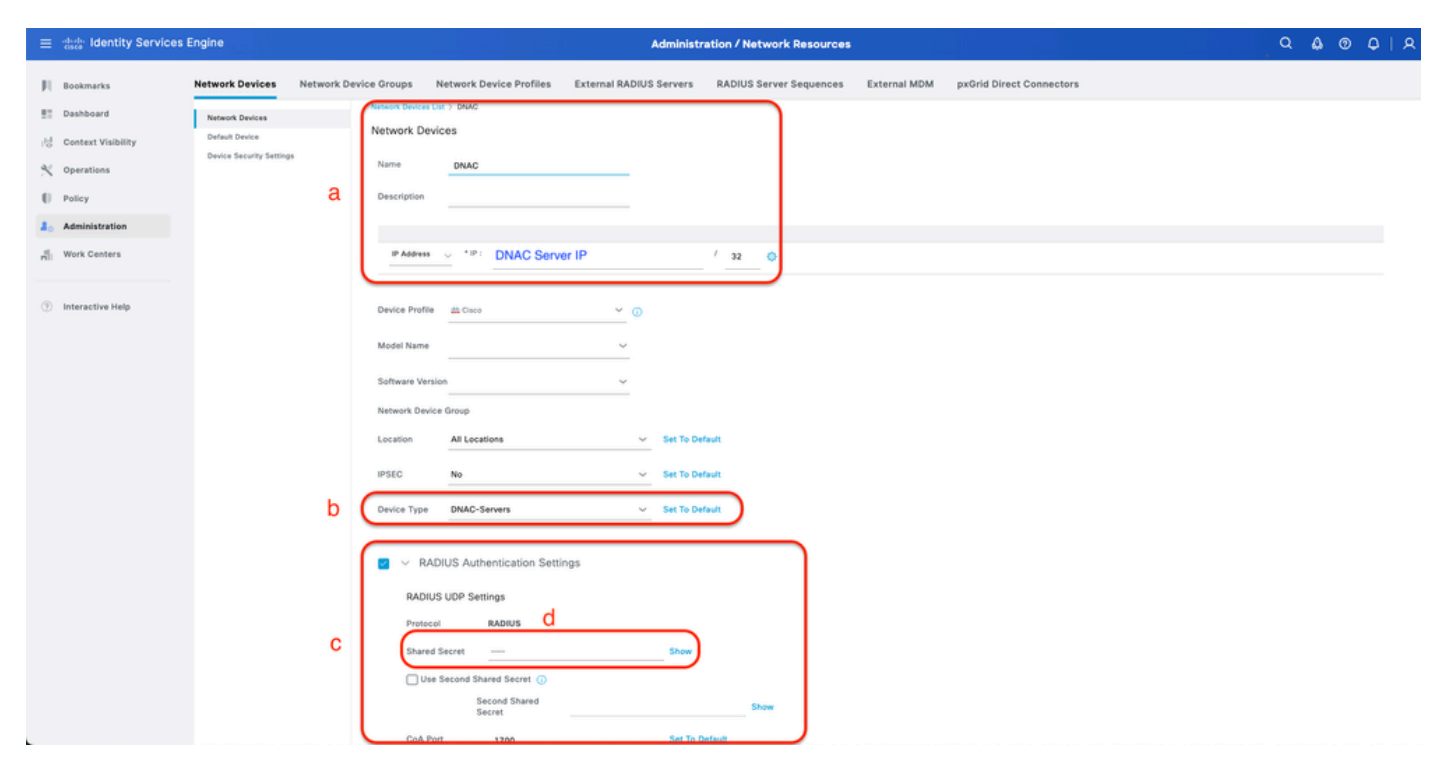

RADIUS用ISEネットワークデバイス(DNAC)

ステップ2: RADIUS認可プロファイルを作成します。

これは、タブから実行できます Policy > Policy Elements > Results > Authorization > 認可プロフ ァイル.

💊 注:各ユーザロールに1つずつ、3つのRADIUS認可プロファイルを作成します。

#### 手順

a. Addをクリックして、RADIUS許可プロファイル名を定義します。

- b. Advanced Attributes SettingsでCisco:cisco-av-pairを入力し、正しいユーザロールを入力します
- 0
- ・ (DecOps-Role)ユーザロールに、ROLE=DevOps-Roleと入力します。
- (NETWORK-ADMIN-ROLE)ユーザロールに、ROLE=NETWORK-ADMIN-ROLEと入力します。
- ・ (SUPER-ADMIN-ROLE)ユーザロールに、ROLE=SUPER-ADMIN-ROLEと入力します。
- c. 属性の詳細を確認します。
- d. Saveをクリックします。

| ≡ deals Identity Services                                 | s Engine                                                       | Policy / Policy Elements                                                                                                    | Q & @ Q   ;        |
|-----------------------------------------------------------|----------------------------------------------------------------|----------------------------------------------------------------------------------------------------|--------------------|
| JII Bookmarks<br>또한 Dashboard<br>(영 Context Visibility    | Dictionaries Conditions Authentication v                       | Authorization Profile a                                                                                                    |                    |
| Operations     Policy     Administration     Work Centers | Authorization Profiles Downloadable ACLs Profiling > Postare > | Name DevOps-Predie Description Access Type AccESS_ACCEPT                                                                          |                    |
| () Interactive Help                                       | Citent Previalening.                                           | Network Device Profile  accurate Constraints Service Frenglate Track Movement G Agentiess Posture G Passive Identity Tracking G O |                    |
|                                                           |                                                                | Control Attributes Settings b <ul> <li>Advanced Attributes Settings b</li> <li></li></ul>                                         |                    |
|                                                           |                                                                | V Attributes Details<br>Room Tope - ACISS, ACIST<br>doce wyper - ROLT-OwdgeSide                                                   | d<br>Submit Cancel |

認証プロファイルの作成

ステップ3:ユーザグループを作成します。

これは、タブAdministration > Identity Management > Groups > User Identity Groupsから実行できます。

#### 手順

a. Addをクリックして、IDグループ名を定義します

b. (オプション)摘要を定義します。

c. Submitをクリックします。

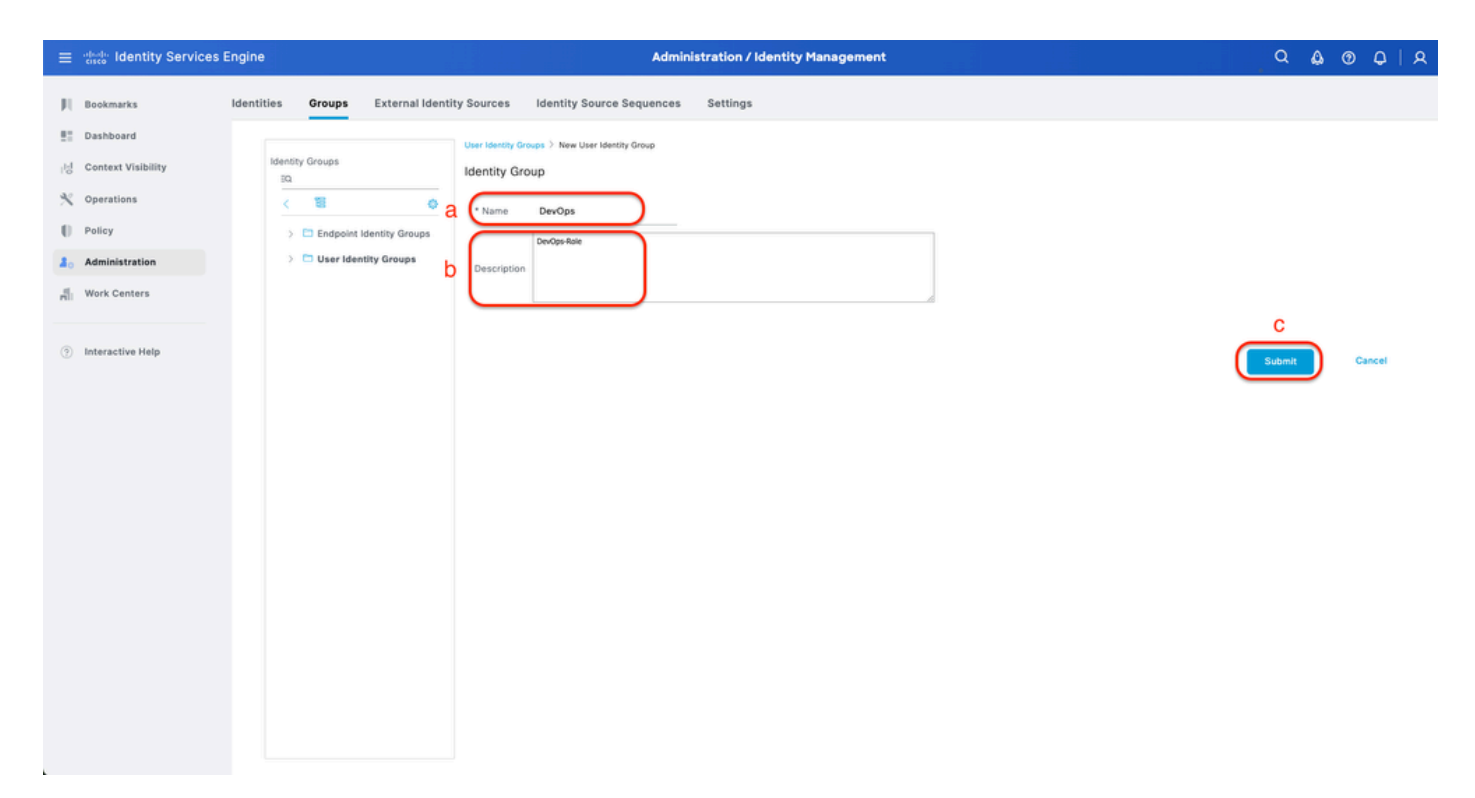

ユーザIDグループの作成

ステップ4:ローカルユーザを作成します。

これは、タブAdministration > Identity Management > Identities > Usersから実行できます。

手順

a. Addをクリックして、ユーザ名を定義します。

b.ログインパスワードを設定します。

c.関連するユーザグループにユーザを追加します。

d. Submitをクリックします。

| =    | dentity Services E              | Engine                            |                |          | Administration / Identity Management                   | Q | ۵ ( | D ( | 9   S |
|------|---------------------------------|-----------------------------------|----------------|----------|--------------------------------------------------------|---|-----|-----|-------|
| н    | Bookmarks                       | Identities                        | Groups         | External | al Identity Sources Identity Source Sequences Settings |   |     |     |       |
| 15   | Dashboard<br>Context Visibility | Users<br>Latest Manual<br>Results | I Network Scan |          | Network Access Users List > New Network Access User    |   |     |     |       |
| ×    | Operations                      |                                   |                |          | V Network Access User                                  |   |     |     |       |
| 0    | Policy                          |                                   |                | a        | a Username DerOps_User                                 |   |     |     |       |
| 20   | Administration                  |                                   |                |          | Status Enabled V                                       |   |     |     |       |
| -fil | Work Centers                    |                                   |                |          | Account Name Alias                                     |   |     |     |       |
| (?)  | Interactive Help                |                                   |                |          | tmai                                                   |   |     |     |       |
|      |                                 |                                   |                |          | Passwords     Descent Tune Understitling               |   |     |     |       |
|      |                                 |                                   |                |          | Descent Linitary                                       |   |     |     |       |
|      |                                 |                                   |                |          | Vith Expiration ①                                      |   |     |     |       |
|      |                                 |                                   |                |          | Password will expire in <b>60 days</b> Never Expires ① |   |     |     |       |
|      |                                 |                                   |                |          | Plassword Re-Enter Plassword                           |   |     |     |       |
|      |                                 |                                   |                |          | * Login Password Generate Password                     |   |     |     |       |
|      |                                 |                                   |                |          | Enable Password O                                      |   |     |     |       |
|      |                                 |                                   |                |          | ~ User Information                                     |   |     |     |       |
|      |                                 |                                   |                |          | First Name                                             |   |     |     |       |
|      |                                 |                                   |                |          | Last Name                                              |   |     |     |       |
|      |                                 |                                   |                |          |                                                        |   |     |     |       |

ローカルユーザの作成1-2

| = | dentity Services I                                                                                            | Engine                          |                  |        |                                                                                                    |                                                        | Admin        | istration / Identity M | anageme | ent               |   |  | Q          | ۵ | 0   | Q   | A |
|---|----------------------------------------------------------------------------------------------------|---------------------------------|------------------|--------|----------------------------------------------------------------------------------------------------|--------------------------------------------------------|--------------|------------------------|---------|-------------------|---|--|------------|---|-----|-----|---|
| н | Bookmarks                                                                                                    | Identities                      | Groups           | Extern | al Identity Sources                                                                                 | Identity Source                                        | e Sequences  | Settings               |         |                   |   |  |            |   |     |     |   |
|   | Dashboard<br>Context Visibility<br>Operations<br>Policy<br>Administration<br>Work Centers<br>Interactive Help | Users<br>Latest Many<br>Results | aal Network Scan |        | * Login Password<br>Enable Password<br>V User Informal<br>First Name<br>Last Name<br>V Account Opti | ion                                                    |              |                        |         | Generate Password | 0 |  |            |   |     |     |   |
|   |                                                                                                    |                                 |                  |        | Description<br>Change password<br>~ Account Disa<br>Disable acco<br>~ User Groups<br>H DevOps       | on next login<br>ble Policy<br>unt if date exceed<br>C | s 2025-03-20 | (yyyy-mm               | - dd)   |                   |   |  |            |   |     |     |   |
|   |                                                                                                    |                                 |                  |        |                                                                                                    |                                                        |              |                        |         |                   |   |  | d<br>Jbmit | ) | Can | cel |   |

ローカルユーザの作成2-2

ステップ5:(オプション)RADIUSポリシーセットを追加します。

これは、Policy > Policy Setsタブで実行できます。

### 手順

a. Actionsをクリックし、選択(上に新しい行を挿入)します。

b.ポリシーセット名を定義します。

c.ポリシーセットConditionを、先ほど作成したSelect Device Type(ステップ1>b)に設定します。

d. Allowedプロトコルを設定します。

e. Saveをクリックします。

f. (>) Policy Set Viewをクリックして、認証および認可ルールを設定します。

| ≡ dentity Services Engi | ne                                         |                    | Policy / Policy Sets                                     |       | Q                                  | <u>ରୁ ଡ ଢ଼∣ ଛ</u> |
|-------------------------|--------------------------------------------|--------------------|----------------------------------------------------------|-------|------------------------------------|-------------------|
| JI Bookmarks            | <ul> <li>Status Policy Set Name</li> </ul> | Description        | Conditions                                               | Allow | ed Protocols / Server Sequence Hit | ts Actions View   |
| E Dashboard             | Q Search b                                 |                    | с                                                        | (     | d                                  | f                 |
| N Operations            | O DNAG - Policy                            | Default policy set | DEVICE Device Type EQUALS All Device TypesIIDNAC-Servers | Defa  | It Network Access                  |                   |
| Administration          |                                            |                    |                                                          |       |                                    | e                 |
| Fill Work Centers       |                                            |                    |                                                          |       | Res                                | et Save           |
| Interactive Help        |                                            |                    |                                                          |       |                                    |                   |
|                         |                                            |                    |                                                          |       |                                    |                   |
|                         |                                            |                    |                                                          |       |                                    |                   |
|                         |                                            |                    |                                                          |       |                                    |                   |
|                         |                                            |                    |                                                          |       |                                    |                   |
|                         |                                            |                    |                                                          |       |                                    |                   |
|                         |                                            |                    |                                                          |       |                                    |                   |
|                         |                                            |                    |                                                          |       |                                    |                   |
|                         |                                            |                    |                                                          |       |                                    |                   |
|                         |                                            |                    |                                                          |       |                                    |                   |

RADIUSポリシーセットの追加

手順6:RADIUS認証ポリシーを設定します。

これは、タブPolicy > Policy Sets > (>)をクリックすることで実行できます。

#### 手順

a. Actionsをクリックし、選択(上に新しい行を挿入)します。

b.認証ポリシー名を定義します。

c.認証ポリシーの条件を設定し、前に作成したデバイスタイプを選択します(ステップ1 >b)。 d.アイデンティティソースの認証ポリシーUseを設定します。

e. Saveをクリックします。

| ≡ deale Identi    | Services Engine Policy / Policy Sets                                                                    |                           | ۵ ۵                        | • C     | 0   A     |
|-------------------|----------------------------------------------------------------------------------------------------|---------------------------|----------------------------|---------|-----------|
| Bookmarks         | Policy Sets-+ DNAC - Policy                                                                             | Reset                     | set Policy Set Hit Counts  | S       | lave      |
| Dashboard         | Status Policy Set Name Description Conditions                                                           | Alf                       | owed Protocols / Server Sr | quence  | Hits      |
| Tel Context Visib | Q. Search                                                                                               |                           |                            |         |           |
| Operations        | DNAC - Policy     DEVICE Device Type EQUALS All Device TypesIDNAC-Servers                               | 1                         | Default Network Access     | 0+      | 0         |
| & Administration  |                                                                                                    |                           |                            |         |           |
| S Work Centers    | VAuthentication Policy(2)                                                                               |                           |                            |         |           |
| - All             | Status Rule Name Conditions                                                                             | Use                       | H                          | lits Ac | tions     |
| Interactive He    | Q. Search                                                                                               |                           | d                          |         |           |
|                   | DIALG - Authentication  DIALG - Authentication  DIVICE Device Type EQUALS All Device TypesIONAC-Servers | > Options                 |                            | 0 දි    | ¢         |
|                   | Default                                                                                                 | All_User_ID_<br>> Options | Stores 🥜                   | 2 ố     | ŵ         |
|                   | > Authorization Policy - Local Exceptions                                                               |                           |                            |         |           |
|                   | > Authorization Policy - Global Exceptions                                                              |                           |                            |         |           |
|                   | > Authorization Policy(1)                                                                               |                           |                            |         |           |
|                   |                                                                                                    |                           | Reset                      | ( s     | e<br>ivre |

RADIUS認証ポリシーの追加

手順7:RADIUS許可ポリシーを設定します。

これは、タブPolicy > Policy Sets> Click (>)から実行できます。

各ユーザの役割の許可ポリシーを作成するには、次の手順を実行します。

- スーパー管理者ロール
- ネットワーク管理者ロール
- DevOpsロール

#### 手順

a. Actionsをクリックし、選択(上に新しい行を挿入)します。

b.許可ポリシー名を定義します。

c.許可ポリシー条件を設定し、(ステップ3)で作成したユーザグループを選択します。

d.許可ポリシーの結果/プロファイルを設定し、(ステップ2)で作成した許可プロファイルを選 択します。

e. Saveをクリックします。

| ≡ dentity Services En                | ngine                                    | Policy / Policy Sets                                           |                                      |                                          |
|--------------------------------------|------------------------------------------|----------------------------------------------------------------|--------------------------------------|------------------------------------------|
| Bookmarks                            | Policy Sets→ DNAC - Policy               |                                                                | Reset                                | Reset Policy Set Hit Counts Save         |
| 명 Context Visibility<br>文 Operations | Status Policy Set Name                   | Description Conditions                                         |                                      | Allowed Protocols / Server Sequence Hits |
| Policy                               | ONAC - Policy                            | DEVICE-Device Type EQUALS All Device TypesIIDNAC-Serve         | n                                    | Default Network Access 🥒 + o             |
| 2 Administration                     | >Authentication Policy(2)                |                                                                |                                      |                                          |
| H Work Centers                       | > Authorization Policy - Local Exception | 5                                                              |                                      |                                          |
| Interactive Help                     | >Authorization Policy - Global Exceptio  | 15                                                             |                                      |                                          |
|                                      |                                          |                                                                | Results                              |                                          |
|                                      | 🕂 Status Rule Name                       | Conditions                                                     | Profiles Security                    | Groups Hits Actions                      |
|                                      | Q Search <b>b</b>                        | с                                                              | d                                    | a                                        |
|                                      | Super Admin                              | A IdentityGroup Name EQUALS User Identity Groups:SUPER-ADMIN   | Super-Admin_Role_Pr × + Select       | from list 🕜 🕂 🔹 🕼                        |
|                                      | Network Admin                            | R identityGroup-Name EQUALS User identity Groups:NETWORK-ADMIN | Network-Admin_Role $\times$ + Select | from list 🥒 + 🔹 🏠                        |
|                                      | DevOps                                   | R IdentityGroup Name EQUALS User Identity Groups:DevOps        | DevOps-Profile 🖉 + Select            | from list 🖉 + 🔹 🚳                        |
|                                      | Opfault                                  |                                                                | DenyAccess 🥒 + Select                | from list 🥒 + 🔹 🏠                        |
|                                      |                                          |                                                                |                                      | Reset Save                               |

許可ポリシーの追加

(オプション2)TACACS+を使用したDNAC外部認証の設定

ステップ1:(オプション)カスタムロールを定義します。

要件を満たすカスタムロールを設定する代わりに、デフォルトのユーザロールを使用できます。 これは、System > Users & Roles > Role Based Access Controlの順に選択することで実行できま す。

手順

a.新しいロールを作成します。

| Elisco DNA Center |  | Cisco | DNA | Center |
|-------------------|--|-------|-----|--------|
|-------------------|--|-------|-----|--------|

Create a User Role

#### Create a New Role

Define the name of the role, and then provide an optional description. To make it easier to assign roles down the road, describe the role as clearly as possible.

| Role Name*                   |   |
|------------------------------|---|
| SecOps-Role                  | ] |
| Describe the role (optional) |   |
|                              |   |
|                              |   |

|        | 2    |
|--------|------|
| - Exit | Next |

SecOpsロール名

### b.アクセスを定義します。

| ⊟ Cisc | o DNA Center                                                                                                    |                                  |                          |                                   | Create a User Role                                                                                                    | Q @ C 4 |  |  |  |  |
|--------|----------------------------------------------------------------------------------------------------|----------------------------------|--------------------------|-----------------------------------|----------------------------------------------------------------------------------------------------|---------|--|--|--|--|
|        | Define th                                                                                                    | e Acce                           | SS                       |                                   |                                                                                                    |         |  |  |  |  |
|        | These permissions enable different capabilities in Cisco DNA Center, some of which are inter-dependent. Before making the selections, please ensure you understand the details of what each of these permissions allow. Click here to Learn More. |                                  |                          |                                   |                                                                                                    |         |  |  |  |  |
|        | Define the SecO<br>a role is configur                                                                                                    | ps-Role role<br>ed with Den<br>1 | e. Custom<br>y permissio | roles permit o<br>on, all related | r restrict user access to certain Cisco DNA Center functions. By default, roles are configured with Read permission, which is an Observer role. If<br>content for that capability is removed from the GUI. |         |  |  |  |  |
|        | > Network<br>Analytics                                                                                                    | O Deny                           | O Read                   | O Write                           | Access to Network Analytics related components.                                                                                                    |         |  |  |  |  |
|        | > Network<br>Design                                                                                                    | O Deny                           | ⊖ Read                   | () Write                          | Set up network hierarchy, update your software image repository, and configure network profiles and settings for managing your sites and network devices.                                                  |         |  |  |  |  |
|        | > Network<br>Provision                                                                                                    | O Deny                           | O Read                   | Write                             | Configure, upgrade, provision and manage your network devices.                                                                                                    |         |  |  |  |  |
|        | > Network<br>Services                                                                                                    | O Deny                           | ⊖ Read                   | O Write                           | Configure additional capabilities on the network beyond basic network connectivity and access.                                                                                                    |         |  |  |  |  |
|        | > Platform                                                                                                    | O Deny                           | O Read                   | <ul> <li>Write</li> </ul>         | Open platform for accessible intent-based workflows, data exchange, notifications, and third-party app integrations.                                                                                       |         |  |  |  |  |
|        | > Security                                                                                                    | O Deny                           | ○ Read                   | O Write                           | Manage and control secure access to the network.                                                                                                    |         |  |  |  |  |
|        | > System                                                                                                    | O Deny                           | ○ Read                   | O Write                           | Centralized administration of your Cisco DNA Center, which includes configuration management, network connectivity, software upgrades, and more.                                                           |         |  |  |  |  |
|        | > Utilities                                                                                                    | O Deny                           | Read                     | Write                             | One-stop-shop productivity resource for the most commonly used troubleshooting tools and services.                                                                                                    |         |  |  |  |  |
|        |                                                                                                    |                                  |                          |                                   |                                                                                                    | 2       |  |  |  |  |
| 🕣 Exit |                                                                                                    |                                  |                          |                                   | Review Back                                                                                                    | Next    |  |  |  |  |

SecOpsロールアクセス

c.新しいロールを作成します。

|            | A Center                                           | Create a User Role                                                                                                    |                  |
|------------|----------------------------------------------------|----------------------------------------------------------------------------------------------------|------------------|
| Sur        | mmary<br>w the SecOps-Role role Make sur           | re all the details are as you expect them to be. If you need to change something, clicking edit will take you back to that section |                  |
| V Ro<br>Ro | ole Name & Description Edit<br>Ne Name SecOps-Role |                                                                                                    |                  |
| ~ Ro       | ole Capability Edit                                |                                                                                                    |                  |
| AS         | SSURANCE                                           |                                                                                                    |                  |
|            | Monitoring and<br>Troubleshooting                  | Deny                                                                                                    |                  |
|            | Monitoring Settings                                | Deny                                                                                                    |                  |
|            | Troubleshooting Tools                              | Deny                                                                                                    |                  |
| NE         | TWORK ANALYTICS                                    |                                                                                                    |                  |
|            | Data Access                                        | Write                                                                                                    |                  |
| NE         | TWORK DESIGN                                       |                                                                                                    |                  |
|            | Advanced Network Settings                          | Deny                                                                                                    |                  |
|            | Image Repository                                   | Deny                                                                                                    |                  |
|            | Network Hierarchy                                  | Deny                                                                                                    |                  |
|            | Network Profiles                                   | Deny                                                                                                    |                  |
|            | Network Settings                                   | Deny                                                                                                    |                  |
|            | Virtual Network                                    | Denv                                                                                                    |                  |
| Exit       |                                                    |                                                                                                    | Back Create Role |

SecOpsロールの概要

| ■ Cisco DNA Center      |       | Create a User Role | ର ⊚ ୯ ୫          |
|-------------------------|-------|--------------------|------------------|
| PnP                     | Deny  |                    |                  |
| Provision               | Deny  |                    |                  |
| NETWORK SERVICES        |       |                    |                  |
| App Hosting             | Deny  |                    |                  |
| Bonjour                 | Deny  |                    |                  |
| Stealthwatch            | Deny  |                    |                  |
| Umbrella                | Deny  |                    |                  |
| PLATFORM                |       |                    |                  |
| APIs                    | Write |                    |                  |
| Bundles                 | Deny  |                    |                  |
| Events                  | Deny  |                    |                  |
| Reports                 | Deny  |                    |                  |
| SECURITY                |       |                    |                  |
| Group-Based Policy      | Write |                    |                  |
| IP Based Access Control | Write |                    |                  |
| Security Advisories     | Write |                    |                  |
| SYSTEM                  |       |                    |                  |
| Machine Reasoning       | Deny  |                    |                  |
| System Management       | Deny  |                    |                  |
| UTILITIES               |       |                    |                  |
| Audit Log               | Deny  |                    |                  |
| Event Viewer            | Read  |                    |                  |
| Network Reasoner        | Read  |                    | 1                |
| - Exit                  |       | C                  | Back Create Role |

SecOpsロールのレビューと作成

ステップ 2:TACACS+を使用して外部認証を設定する。 これは、System > Users & Roles > External Authenticationの順にタブから実行できます。

a. Cisco DNA Centerで外部認証を有効にするには、Enable External Userチェックボックスにチェックマークを入れます。

b. AAA属性を設定します。

AAA attributesフィールドに、Cisco-AVPairと入力します。

c. (オプション)プライマリおよびセカンダリAAAサーバを設定します。

### TACACS+プロトコルがプライマリAAAサーバで、少なくとも、またはプライマリとセカンダリ の両方のサーバで有効になっていることを確認します。

|   | E Cisco DNA Center        | System / Users & Roles                                                                                                    | Q @ @ \$                                      |
|---|---------------------------|----------------------------------------------------------------------------------------------------|-----------------------------------------------|
|   | User Management           | External Authentication                                                                                                    |                                               |
|   | Role Based Access Control | Cisco DNA Center supports external servers for authentication and authorization of External Users Use the fields in this window to create, update and delete AAA Servers. The AAA Attribute here on C<br>name of the AAA attribute chosen on the AAA server. The default attribute expected is Cisco-AVPair, but if the user chooses to change it to any other AAA attribute, it needs to be configured here on | Isco DNA Center is the<br>I Cisco DNA Center. |
| h | External Authentication   | The value of the AAA attribute to be configured for authorization on AAA server would be in the format of "Role=role1". On ISE server, choose the cisco-av-pair attribute from cisco specific AAA attrib<br>configuration inside Authorization profile would look like "cisco-av-pair= Role=SUPER-ADMIN-ROLE".                                                                                                  | utes list. A sample                           |
|   | а                         | An example configuration in the case of manually defining the AAA attribute would be *Cisco-AVPair=Role=SUPER-ADMIN-ROLE*                                                                                                    |                                               |
|   | b                         | ~ AAA Attribute<br>AAA Attribute<br>Cisco-AVPair                                                                                                    |                                               |
|   |                           | Reset to Default Update                                                                                                    |                                               |
|   | c                         | ∼ AAA Server(s)             Primary AAA Server             P Address             P Address             ISE Server 1 IP             Shared Secret             Infe             Infe             Infe             RADIUS             O RADIUS             Port             49                                                                                                    |                                               |

(TACACS+)外部認証の設定手順

### (オプション2)TACACS+用のISEの設定

ステップ1: Enable Device Admin Service.

これは、タブAdministration > System > Deployment > Edit (ISE PSN Node) > Check Enable Device Admin Serviceから実行できます。

| ≡   | dealer Identity Services | Engine |         |           |             | Administration / System |                                        |                    |               |                  |              |          |  | ۵ ۵   | 0 | 0   A |   |
|-----|--------------------------|--------|---------|-----------|-------------|-------------------------|----------------------------------------|--------------------|---------------|------------------|--------------|----------|--|-------|---|-------|---|
| JI. | Bookmarks                | Deploy | yment l | Licensing | Certificate | s Logging               | Maintenance                            | Upgrade & Rollback | Health Checks | Backup & Restore | Admin Access | Settings |  |       |   |       |   |
| 53  | Dashboard                |        |         |           |             |                         |                                        |                    |               |                  |              |          |  |       |   |       |   |
| 15  | Context Visibility       |        |         |           |             | Adn                     | ninistration                           |                    |               |                  |              |          |  |       |   |       |   |
| *   | Operations               |        |         |           |             |                         |                                        |                    |               |                  |              |          |  |       |   |       |   |
| -0  | Policy                   |        |         |           |             |                         | Monitoring                             |                    |               |                  |              |          |  |       |   |       |   |
| 20  | Administration           |        |         |           |             | R                       | ple P                                  | RIMARY             | ×             |                  |              |          |  |       |   |       |   |
| ri) | Work Centers             |        |         |           |             | 0                       | ther Monitoring Node                   |                    |               |                  |              |          |  |       |   |       |   |
|     |                          |        |         |           |             | ĩ                       | Dedicated MnT (                        |                    |               |                  |              |          |  |       |   |       |   |
| Ŷ   | Interactive Help         |        |         |           |             |                         |                                        |                    |               |                  |              |          |  |       |   |       |   |
|     |                          |        |         |           |             | <b>—</b> ~              | Policy Service                         |                    |               |                  |              |          |  |       |   |       |   |
|     |                          |        |         |           |             |                         | <ul> <li>Enable Session Se</li> </ul>  | rvices 🕕           |               |                  |              |          |  |       |   |       |   |
|     |                          |        |         |           |             |                         | Include Node in No                     | ode Group None     |               | ~ 0              |              |          |  |       |   |       |   |
|     |                          |        |         |           |             | <b>E</b>                | nable Profiling Service                | 0                  |               |                  |              |          |  |       |   |       |   |
|     |                          |        |         |           |             |                         | nable Threat Centric I                 | WAC Service 🕢      |               |                  |              |          |  |       |   |       |   |
|     |                          |        |         |           |             | _                       |                                        |                    |               |                  |              |          |  |       |   |       |   |
|     |                          |        |         |           |             |                         | <ul> <li>Enable and dervice</li> </ul> | •0                 |               |                  |              |          |  |       |   |       |   |
|     |                          |        |         |           |             | 1 💷                     | nable Device Admin !                   | Service ()         |               |                  |              |          |  |       |   |       |   |
|     |                          |        |         |           |             |                         | inable Passive Identit                 | y Service 🕕        |               |                  |              |          |  |       |   |       |   |
|     |                          |        |         |           |             |                         | avGrid O                               |                    |               |                  |              |          |  |       |   |       |   |
|     |                          |        |         |           |             | <br>                    | pxumo ()<br>nable pxGrid Cloud ()      |                    |               |                  |              |          |  |       |   |       |   |
|     |                          |        |         |           |             |                         |                                        |                    |               |                  |              |          |  |       |   | 0     |   |
|     |                          |        |         |           |             |                         |                                        |                    |               |                  |              |          |  |       |   | 2     | _ |
|     |                          |        |         |           |             |                         |                                        |                    |               |                  |              |          |  | Reset |   | Save  |   |
| •   |                          |        |         |           |             |                         |                                        |                    |               |                  |              |          |  |       |   |       |   |

#### ステップ2:DNACサーバをISE上のネットワークデバイスとして追加します。

これは、タブAdministration > Network Resources > Network Devicesから実行できます。

手順

a. (DNAC)ネットワークデバイス名とIPを定義します。

b. (オプション)ポリシーセット条件のデバイスタイプを分類します。

c. TACACS+認証設定を有効にします。

d. TACACS+共有秘密を設定します。

| $\equiv \frac{\mathrm{ded}_{\mathrm{fisc}}}{\mathrm{csce}}$ Identity Services                                                                                         | Engine                                                     | Administration / Network Resources                                                                                                    | ۵ ۵ | 0 | 0   A |
|----------------------------------------------------------------------------------------------------|------------------------------------------------------------|----------------------------------------------------------------------------------------------------|-----|---|-------|
| JII Bookmarks                                                                                                    | Network Devices                                            | Network Device Groups Network Device Profiles External RADIUS Servers RADIUS Server Sequences External MDM pxGrid Direct Connectors                                                                                                    |     |   |       |
| <ul> <li>Enableard</li> <li>Context Visibility</li> <li>Operations</li> <li>Policy</li> <li>Administration</li> <li>Work Centers</li> <li>Interactive Help</li> </ul> | Vetenk Device<br>Defaul Device<br>Device Security Settings | a                                                                                                    |     |   |       |
|                                                                                                    |                                                            | Location All Lecations V Set To Default<br>IPSEC No V Set To Default<br>Device Type DNAC-Servers V Set To Default<br>C VRADIUS Authentication Settings<br>V TACACS Authentication Settings<br>V TACACS Authentication Settings<br>V TACACS Authentication Settings<br>V TACACS Durbenter<br>Show Retrie<br>V Set To Default<br>Netrie |     |   |       |

TACACS+用ISEネットワークデバイス(DNAC)

#### ステップ3:各DNACロールのTACACS+プロファイルを作成します。

これは、タブWork Centers > Device Administration > Policy Elements > Results > TACACS Profilesから実行できます。

💊 注:ユーザロールごとに1つずつ、3つのTACACS+プロファイルを作成します。

手順

a. Addをクリックして、TACACS Profileの名前を定義します。

b. Raw Viewタブをクリックします。

c. Cisco-AVPair=ROLE=と入力し、正しいユーザロールを入力します。

・ (SecOps-Role)ユーザロールに、Cisco-AVPair=ROLE=SecOps-Roleと入力します。

- (NETWORK-ADMIN-ROLE)ユーザロールに、Cisco-AVPair=ROLE=NETWORK-ADMIN-ROLEと入力します。
- (SUPER-ADMIN-ROLE)ユーザロールに、Cisco-AVPair=ROLE=SUPER-ADMIN-ROLEと入 力します。
- ✤ 注:AVPair値(Cisco-AVPair=ROLE=)は大文字と小文字が区別されることを覚えておき、 DNACユーザロールに一致していることを確認してください。

d. Saveをクリックします。

| ≡  | dentity Services   | Engine              |                           |      | Work Centers / Device Administration                    |                                         |                   |                 |                          |         | م ر      | ۵ | 0 | Q | 8 |
|----|--------------------|---------------------|---------------------------|------|---------------------------------------------------------|-----------------------------------------|-------------------|-----------------|--------------------------|---------|----------|---|---|---|---|
| Л  | Bookmarks          | Overview            | Identities                | User | Identity Groups                                         | Ext Id Sources                          | Network Resources | Policy Elements | Device Admin Policy Sets | Reports | Settings |   |   |   |   |
| 53 | Dashboard          | Conditions          |                           | >    | TACACS Profiles >                                       | New                                     |                   |                 |                          |         |          |   |   |   |   |
| 15 | Context Visibility | Network Co          | nditions                  | >    | TACACS Profi                                            | a                                       |                   |                 |                          |         |          |   |   |   |   |
| *  | Operations         | Results             |                           | ~    | Name<br>SecOps_Role                                     |                                         |                   |                 |                          |         |          |   |   |   |   |
| 0  | Policy             | Allowed I<br>TACACS | Protocols<br>Command Sets |      |                                                         |                                         |                   |                 |                          |         |          |   |   |   |   |
| 80 | Administration     | TACACS              | Profiles                  |      | Description                                             |                                         | -                 |                 |                          |         |          |   |   |   |   |
| កា | Work Centers       |                     |                           |      |                                                         |                                         |                   |                 |                          |         |          |   |   |   |   |
| 3  | Interactive Help   |                     |                           | С    | Task Attribute Vie<br>Profile Attribu<br>Cisco-AVPair=R | b<br>Raw View<br>Les<br>OLE=SecOps-Role | Cancel            | d<br>Save       |                          |         |          |   |   |   |   |

TACACSプロファイルの作成(SecOps\_Role)

ステップ4:ユーザグループを作成します。

これは、タブWork Centers > Device Administration > User Identity Groupsから実行できます。

手順

a. Addをクリックして、IDグループ名を定義します。

b. (オプション)摘要を定義します。

c. Submitをクリックします。

| = 1      | dealer Identity Services I | Engine              |                      | Work                     | Centers / Device Ad | ministration    |                          |         | a 4      | 0    | 0   A |
|----------|----------------------------|---------------------|----------------------|--------------------------|---------------------|-----------------|--------------------------|---------|----------|------|-------|
| щ        | Bookmarks                  | Overview Identities | User Identity Groups | Ext Id Sources           | Network Resources   | Policy Elements | Device Admin Policy Sets | Reports | Settings |      |       |
| - 22 - 7 | Dashboard                  |                     | User Identit         | y Groups > New User Iden | tity Group          |                 |                          |         |          |      |       |
| ь<br>В   | Context Visibility         | Identity Groups     | Identity             | Group                    |                     |                 |                          |         |          |      |       |
| *        | Operations                 | < 18                | a Name               | SecOps                   | )                   |                 |                          |         |          |      |       |
| 0.       | Policy                     | > 🛅 Endpoint Id     | entity Groups        | SecOos-Role              | <──                 |                 |                          |         |          |      |       |
| 80       | Administration             | > 🛅 User Identi     | ty Groups Descrip    | tion                     |                     |                 |                          |         |          |      |       |
| តា       | Work Centers               |                     |                      |                          | )                   |                 |                          |         |          |      |       |
|          |                            |                     |                      |                          |                     |                 |                          |         | С        |      |       |
| ?        | Interactive Help           |                     |                      |                          |                     |                 |                          |         | Submit   | Cane | cel   |
|          |                            |                     |                      |                          |                     |                 |                          |         |          |      |       |
|          |                            |                     |                      |                          |                     |                 |                          |         |          |      |       |
|          |                            |                     |                      |                          |                     |                 |                          |         |          |      |       |
|          |                            |                     |                      |                          |                     |                 |                          |         |          |      |       |
|          |                            |                     |                      |                          |                     |                 |                          |         |          |      |       |
|          |                            |                     |                      |                          |                     |                 |                          |         |          |      |       |
|          |                            |                     |                      |                          |                     |                 |                          |         |          |      |       |
|          |                            |                     |                      |                          |                     |                 |                          |         |          |      |       |
|          |                            |                     |                      |                          |                     |                 |                          |         |          |      |       |

ユーザIDグループの作成

ステップ5:ローカルユーザを作成します。

これは、タブWork Centers > Device Administration > Identities > Usersから実行できます。

手順

a. Addをクリックして、ユーザ名を定義します。

b.ログインパスワードを設定します。

c.関連するユーザグループにユーザを追加します。

d. Submitをクリックします。

| ≡  | dentity Services   | Engine   |            | Work Centers / Device Administration |                                                          |                       |                |                     |                     |              |          | ۵ ۵ | ) Q | A |
|----|--------------------|----------|------------|--------------------------------------|----------------------------------------------------------|-----------------------|----------------|---------------------|---------------------|--------------|----------|-----|-----|---|
| Л  | Bookmarks          | Overview | Identities | User Ident                           | ity Groups                                               | Ext Id Sources        | Network Resour | ces Policy Elements | Device Admin Policy | Sets Reports | Settings |     |     |   |
| 53 | Dashboard          | Users    |            | Net                                  | work Access Users                                        | List > New Network Ac | cess User      |                     |                     |              |          |     |     |   |
| 망  | Context Visibility |          |            |                                      |                                                          |                       |                |                     |                     |              |          |     |     |   |
| *  | Operations         |          |            | č                                    | Network Acc                                              | ess User              |                |                     |                     |              |          |     |     |   |
| -0 | Policy             |          |            | a                                    | * Username                                               | SecOps_User           | J              |                     |                     |              |          |     |     |   |
| 8. | Administration     |          |            |                                      | Status                                                   | Enabled 🗸             |                |                     |                     |              |          |     |     |   |
| đ  | Work Centers       |          |            |                                      | Account Name Al                                          | ias                   | 0              |                     |                     |              |          |     |     |   |
|    |                    |          |            |                                      | Email                                                    |                       |                |                     |                     |              |          |     |     |   |
| ?  | Interactive Help   |          |            |                                      | 0                                                        |                       |                |                     |                     |              |          |     |     |   |
|    |                    |          |            | ~                                    | Passwords                                                |                       |                |                     |                     |              |          |     |     |   |
|    |                    |          |            |                                      | Password Type:                                           | Internal Users        | ~              |                     |                     |              |          |     |     |   |
|    |                    |          |            |                                      | Password Lifetin                                         | ne:                   |                |                     |                     |              |          |     |     |   |
|    |                    |          |            |                                      | <ul> <li>With Expirat</li> <li>Parameter will</li> </ul> | on 🕕                  |                |                     |                     |              |          |     |     |   |
|    |                    |          |            |                                      | <ul> <li>Never Expire</li> </ul>                         | is 🕕                  |                |                     |                     |              |          |     |     |   |
|    |                    |          |            |                                      |                                                          |                       |                |                     | _                   |              |          |     |     |   |
|    |                    |          |            | . (                                  |                                                          | Password              | R              | e-Enter Password    | ר                   |              |          |     |     |   |
|    |                    |          |            | D                                    | * Login Passwor                                          | d                     |                |                     | Generate Password   | 0            |          |     |     |   |
|    |                    |          |            |                                      | Enable Passwor                                           | d                     |                |                     | Generate Password   | 0            |          |     |     |   |
|    |                    |          |            | ~                                    | User Inform                                              | ation                 |                |                     |                     |              |          |     |     |   |

```
ローカルユーザの作成1-2
```

| ≡  | abala Identity Services | Engine   |            |                                                   | Work               | Centers / Device Ad | ministration    |                          |         | ٩        | <b>\$</b> @ | ) Q   X | ٩ |
|----|-------------------------|----------|------------|---------------------------------------------------|--------------------|---------------------|-----------------|--------------------------|---------|----------|-------------|---------|---|
| н  | Bookmarks               | Overview | Identities | User Identity Groups                              | Ext Id Sources     | Network Resources   | Policy Elements | Device Admin Policy Sets | Reports | Settings |             |         |   |
|    | Dashboard               | Users    |            | ✓ User Inform                                     | mation             |                     |                 |                          |         |          |             |         |   |
| 명  | Context Visibility      |          |            | First Name                                        |                    |                     |                 |                          |         |          |             |         |   |
| ~× | Operations              |          |            | Last Name                                         |                    |                     |                 |                          |         |          |             |         |   |
| -0 | Policy                  |          |            | - Cast Hollie                                     |                    |                     |                 |                          |         |          |             |         |   |
| 8. | Administration          |          |            | V Account O                                       | otions             |                     |                 |                          |         |          |             |         |   |
| đ  | Work Centers            |          |            | Description                                       | ,                  |                     |                 |                          |         |          |             |         |   |
| ?  | Interactive Help        |          |            | Change passw                                      | rord on next login |                     |                 | Å                        |         |          |             |         |   |
|    |                         |          |            | ✓ Account D<br>Disable a                          | isable Policy      | s 2025=03=20        | (yyyy-mm-dd)    |                          |         |          |             |         |   |
|    |                         |          |            |                                                   | С                  |                     |                 |                          |         |          |             |         |   |
|    |                         |          |            | <ul> <li>✓ User Grou</li> <li>∷ SecOps</li> </ul> | ps<br>s            | × (1)               |                 |                          |         | d        |             | Dancel  |   |

ローカルユーザの作成2-2

ステップ6:(オプション)TACACS+ポリシーセットを追加します。

これは、タブWork Centers > Device Administration > Device Admin Policy Setsから実行できます。

#### 手順

a. Actionsをクリックし、選択(上に新しい行を挿入)します。

b.ポリシーセット名を定義します。

c.ポリシーセットConditionを、先ほど作成したSelect Device Type(ステップ2>b)に設定します。

d. Allowedプロトコルを設定します。

e. Saveをクリックします。

f. (>) Policy Set Viewをクリックして、認証および認可ルールを設定します。

| ≡   | abale Identity Services E | ngine                |              |                 | Policy / Policy Sets                                    |                                  | ۵ ۵          | 0       | <b>Р   У</b> |
|-----|---------------------------|----------------------|--------------|-----------------|---------------------------------------------------------|----------------------------------|--------------|---------|--------------|
| н   | Bookmarks                 | Policy Sets          |              |                 |                                                         | Reset Reset Policy Se            | t Hit Counts |         | Save         |
|     | Dashboard                 | Status Policy Status | Set Name Des | scription       | Conditions                                              | Allowed Protocols / Server Seque | nce Hits     | Actions | View         |
| 명   | Context Visibility        | Q Search             |              |                 | 0                                                       | d                                |              |         |              |
| - % | Operations                | 0                    |              | (               |                                                         |                                  | 2            | 100     |              |
| 0   | Policy                    | DNAC -               | Policy       |                 | DEVICE-Device Type EQUALS All Device Types#UNAC-Servers | Default Network Access 🔕 🗸       | <u>י</u>     | (Ç)     | Ċ            |
| 8.  | Administration            | O Default            | Defa         | ault policy set |                                                         | Default Network Access           | + •          | ŝ       | >            |
| di. | Work Centers              |                      |              |                 |                                                         |                                  |              | _       | e            |
|     |                           |                      |              |                 |                                                         |                                  | Reset        |         | Save         |
| ?   | Interactive Help          |                      |              |                 |                                                         |                                  |              | _       |              |
|     |                           |                      |              |                 |                                                         |                                  |              |         |              |
|     |                           |                      |              |                 |                                                         |                                  |              |         |              |
|     |                           |                      |              |                 |                                                         |                                  |              |         |              |
|     |                           |                      |              |                 |                                                         |                                  |              |         |              |
|     |                           |                      |              |                 |                                                         |                                  |              |         |              |
|     |                           |                      |              |                 |                                                         |                                  |              |         |              |
|     |                           |                      |              |                 |                                                         |                                  |              |         |              |
|     |                           |                      |              |                 |                                                         |                                  |              |         |              |
|     |                           |                      |              |                 |                                                         |                                  |              |         |              |
|     |                           |                      |              |                 |                                                         |                                  |              |         |              |

TACACS+ポリシーセットの追加

手順7:TACACS+認証ポリシーを設定します。

これを行うには、タブWork Centers > Device Administration > Device Admin Policy Sets >(>)をク リックします。

手順

a. Actionsをクリックし、選択(上に新しい行を挿入)します。

b.認証ポリシー名を定義します。

c.認証ポリシーの条件を設定し、前に作成したデバイスタイプを選択します(ステップ2>b)。

d.アイデンティティソースの認証ポリシーUseを設定します。

e. Saveをクリックします。

| $\equiv \frac{\mathrm{diab}}{\mathrm{cisco}}$ Identity Servic | es Engine Work Centers / Device Administration                                            |                                           | 9   A           |
|---------------------------------------------------------------|-------------------------------------------------------------------------------------------|-------------------------------------------|-----------------|
| II Bookmarks                                                  | Overview Identities User Identity Groups Ext Id Sources Network Resources Policy Elements | Device Admin Policy Sets Reports Settings |                 |
| E Dashboard                                                   | Policy Sets→ DNAC - Policy                                                                | Reset Reset Policy Set Hit Counts         | e               |
| 1-1 Context Visibility                                        |                                                                                           |                                           |                 |
| ℜ Operations                                                  | Status Policy Set Name Description Conditions                                             | Allowed Protocols / Server Sequence       | Hits            |
| Dolicy                                                        | Q. Search                                                                                 |                                           |                 |
| Administration                                                | DNAC - Pelicy     DEVICE Device Type EQUALS All Device Typest0NAC                         | Default Device Admin                      | 0               |
| Work Centers                                                  |                                                                                           |                                           |                 |
|                                                               | VAuthentication Policy(2)                                                                 |                                           |                 |
| Interactive Help                                              | Status Rule Name Conditions                                                               | Use Hits Ac                               | tions           |
|                                                               | Q, Search                                                                                 | d                                         |                 |
|                                                               | b                                                                                         | Internal Users                            |                 |
|                                                               | DNAC - Authentication     E     DEVICE-Device Type EQUALS All Device TypesIIDNAC-Servers  | > Options • §                             | <u>څ</u>        |
|                                                               |                                                                                           | All_User_ID_Stores                        |                 |
|                                                               | O Default:                                                                                | > Options 0 A                             | \$ <sup>3</sup> |
|                                                               | > Authorization Policy - Local Exceptions                                                 |                                           |                 |
|                                                               | >Authorization Policy - Global Exceptions                                                 |                                           |                 |
|                                                               | >Authorization Policy(4)                                                                  |                                           |                 |

ステップ8: TACACS+認可ポリシーを設定します。

これを行うには、タブWork Centers > Device Administration > Device Admin Policy Sets >(>)の順 にクリックします。

各ユーザの役割の許可ポリシーを作成するには、次の手順を実行します。

- スーパー管理者ロール
- ネットワーク管理者ロール
- SecOpsロール

手順

a. Actionsをクリックし、選択(上に新しい行を挿入)します。

b.許可ポリシー名を定義します。

c.許可ポリシー条件を設定し、(ステップ4)で作成したユーザグループを選択します。

d. (ステップ3)で作成した認可ポリシーシェルプロファイルと選択 TACACSプロファイルを設 定します。

e. Saveをクリックします。

TACACS+認証ポリシーの追加

| ≡          | deale Identity Services I | Engine         |                               | v                    | Vork Centers / Device Ad           | ministratio       | n                |                 |                        | ٩            | <b>a</b> 0 | Q   2   | <u>م</u> |
|------------|---------------------------|----------------|-------------------------------|----------------------|------------------------------------|-------------------|------------------|-----------------|------------------------|--------------|------------|---------|----------|
| Щ          | Bookmarks                 | Overview Ide   | ntities User Identity         | Groups Ext Id Sourc  | es Network Resources               | Policy Ele        | ments Device Adm | nin Policy Sets | Reports S              | ettings      |            |         |          |
| 51         | Dashboard                 | Q Searc        | h                             |                      |                                    |                   |                  |                 |                        |              |            |         |          |
| 1d         | Context Visibility        | 0              | DNAC - Policy                 |                      | DEVICE-Device Type EQUAL           | .S All Device Typ | es#DNAC          |                 | Default [              | levice Admin |            | · + •   |          |
| х          | Operations                |                |                               |                      |                                    |                   |                  |                 |                        |              |            |         |          |
| 0          | Policy                    | > Authenticat  | ion Policy(2)                 |                      |                                    |                   |                  |                 |                        |              |            |         |          |
| <b>å</b> 0 | Administration            | > Authorizatio | on Policy - Local Exceptions  |                      |                                    |                   |                  |                 |                        |              |            |         |          |
| al.        | Work Centers              | > Authorizatio | on Policy - Global Exceptions |                      |                                    |                   |                  |                 |                        |              |            |         |          |
|            |                           | ~Authorizatio  | on Policy(1)                  |                      |                                    |                   |                  |                 |                        |              |            |         |          |
| ?          | Interactive Help          |                |                               |                      |                                    |                   | Results          |                 |                        |              |            |         |          |
|            |                           | 🕒 Statu        | is Rule Name                  | Conditions           |                                    |                   | Command Sets     | s               | ihell Profiles         |              | Hits       | Actions |          |
|            |                           | Q Sea          | rch                           |                      | 1                                  |                   |                  |                 |                        |              |            |         |          |
|            | SUPER-ADMIN               | I-ROLE         | Super Admin                   | A IdentityGroup-Name | EQUALS User identity Groups:SUPER- | ADMIN             | Select from list | / +             | SUPER_ADMIN_ROL        | E 🛛 🗸        | •          | (2)     |          |
|            | NETWORK-ADM               | IN-ROLE        | Network Admin                 | R IdentityGroup-Name | EQUALS User Identity Groups:NETWO  | RK-ADMIN          | Select from list | 0 +             | NETWORK_ADMIN_I        | ROLE 🐼 🗠     | •          | 403     |          |
|            | SecOps-Rol                | e 🧿            | SecOps                        | R IdentityGroup-Name | EQUALS User identity Groups:SecOps |                   | Select from list | 0 +             | SecOps_Role            | @ ~          | •          | (3)     |          |
|            |                           | ٥              | Default                       |                      |                                    |                   | DenyAllCommands  | 0 +             | Deny All Shell Profile | 0            | + 0        | {ĝ}     |          |
|            |                           |                |                               |                      |                                    |                   |                  |                 |                        |              |            | 2       |          |
|            |                           |                |                               |                      |                                    |                   |                  |                 |                        | Ret          | . (        | Save    | h        |

許可ポリシーの追加

# 確認

## RADIUS設定の確認

### 1- DNAC – 外部ユーザの表示システム>ユーザとロール>外部認証>外部ユーザ RADIUSから初めてログインした外部ユーザのリストを表示できます。表示される情報には、ユ ーザ名とロールが含まれます。

|   | ■ Cisco DNA Center                                                      | System /                                                                                                    | Users & Roles                                                                                                    |                                                                                                    | 2 |
|---|-------------------------------------------------------------------------|----------------------------------------------------------------------------------------------------|----------------------------------------------------------------------------------------------------|----------------------------------------------------------------------------------------------------|---|
| I | User Management<br>Role Based Access Control<br>External Authentication | External Authentication Cisco DNA Center supports external servers for authentication and authorization of E name of the AAA attribute chosen on the AAA server. The default attribute expected The value of the AAA attribute to be configured for authorization on AAA server woul configuration inside Authorization profile would look like "cisco-av-pairs Role=SUPER An example configuration in the case of manually defining the AAA attribute would be C Enable External User  AAA Attribute AAA Attribute AAA Attribute Cisco-AVPair | tternal Users.Use the fields in this window to create, update and delete AAA Servers.The<br>s Cisco-AVPair, but if the user chooses to change it to any other AAA attribute, it needs to<br>be in the format of "Role-role1". On ISE server, choose the cisco-av-pair attribute from o<br>-ADMIN-ROLE"<br>*Cisco-AVPair=Role=SUPER-ADMIN-ROLE" | AAA Attribute here on Cisco DNA Center is th<br>to be configured here on Cisco DNA Center.<br>cisco specific AAA attributes list. A sample | 2 |
|   |                                                                         | Reset to Default Update                                                                                                    |                                                                                                    |                                                                                                    |   |
|   |                                                                         | <ul> <li>✓ External Users</li> <li>         \[         \Vee Filter         \]     </li> </ul>                                                                                                    |                                                                                                    | EQ, Find                                                                                                    |   |
|   |                                                                         | Username +                                                                                                    | Role                                                                                                    | Action                                                                                                    |   |
|   |                                                                         | devops_user                                                                                                    | DevOps-Role                                                                                                    | Delete                                                                                                    |   |
|   |                                                                         |                                                                                                    | Showing 1 of 1                                                                                                    |                                                                                                    |   |
|   |                                                                         |                                                                                                    |                                                                                                    |                                                                                                    |   |

### 2. DNAC – ユーザアクセスを確認します。

| Cisco DNA Center                                                                                                    |                                                              |                                                                                              | Q @ 4 |
|----------------------------------------------------------------------------------------------------|--------------------------------------------------------------|----------------------------------------------------------------------------------------------|-------|
| Cisco DNA Center          Image: Workflows         Image: Tools       Image: Tools         Image: Platform       Image: Tools         Image: Platform       Image: Tools | Overview<br>Manage<br>Developer Toolkit<br>Runtime Dashboard | enter with the adoption journey map.<br>time to value, as you guide your organization on its | Q ③ A |
|                                                                                                    |                                                              |                                                                                              |       |

制限付きユーザアクセス

### 3.a ISE:RADIUSライブログ操作> RADIUS >ライブログ。

| ≡   | death Identity Services | Engine                                 | Ор                                        | erations / RADIUS                         |                                                 |                                |
|-----|-------------------------|----------------------------------------|-------------------------------------------|-------------------------------------------|-------------------------------------------------|--------------------------------|
| ji, | Bookmarks               | Live Logs Live Sessions                |                                           |                                           |                                                 |                                |
| ::  | Dashboard               |                                        |                                           |                                           |                                                 |                                |
| 명   | Context Visibility      | Misconfigured Supplicants 🕢            | Misconfigured Network Devices 🕕           | RADIUS Drops                              | Client Stopped Responding 🕕                     | Repeat Counter 🕕               |
| *   | Operations              | 0                                      | 0                                         | 5761                                      | 0                                               | 0                              |
| -0  | Policy                  |                                        |                                           |                                           | Refresh Show                                    | Within                         |
| 8.  | Administration          |                                        |                                           |                                           | Never V Latest 20                               | records v Last 60 Secondsv     |
| di. | Work Centers            | € 10 Reset Repeat Counts @ Export To   | Patalla Bassa Mastila Pat                 | ului IB Fodoslai Bastila Autostication Ba | New Anthony and a New Ave                       | Filter V 🔘                     |
|     |                         | Time Status                            | x identity Ends                           | ID Endpoint Profile Authentication Policy | Authorization Policy Au                         | thorization Profiles IP Addres |
| (?) | Interactive Help        | Jan 19, 2025 11:19:18.1                | 0 DevOps_User                             | DNAC - Policy >> DN                       | AC - Authentication DNAC - Policy >> DevOps Dev | Ops-Profile                    |
|     |                         | Last Updated: Sun Jan 19 2025 23:19:57 | GMT-0100 (Central European Standard Time) |                                           |                                                 | Records Shown: 1               |

RADIUSライブログ

3.b ISE:RADIUSライブログ操作> RADIUS >ライブログ>認証ログの(詳細)をクリックします。

Cisco ISE

| Overview                         |                                        |
|----------------------------------|----------------------------------------|
| Event                            | 5200 Authentication succeeded          |
| Username                         | DevOps_User                            |
| Endpoint Id                      |                                        |
| Endpoint Profile                 |                                        |
| Authentication Policy            | DNAC - Policy >> DNAC - Authentication |
| Authorization Policy             | DNAC - Policy >> DevOps                |
| Authorization Result             | DevOps-Profile                         |
|                                  |                                        |
| Authentication Details           |                                        |
| Source Timestamp                 | 2025-01-19 23:19:18.156                |
| Received Timestamp               | 2025-01-19 23:19:18.156                |
| Policy Server                    | ise34                                  |
| Event                            | 5200 Authentication succeeded          |
| Username                         | DevOps_User                            |
| User Type                        | User                                   |
| Authentication Identity<br>Store | Internal Users                         |
| Identity Group                   | User Identity Groups:DevOps            |
| Authentication Method            | PAP_ASCII                              |
| Authentication Protocol          | PAP_ASCII                              |
| Network Device                   | DNAG                                   |
| Device Type                      | All Device Types#DNAC-Servers          |
| Location                         | All Locations                          |

| Steps   |                                                                                                    |         |
|---------|----------------------------------------------------------------------------------------------------|---------|
| Step ID | Description                                                                                                    | Latency |
| 11001   | Received RADIUS Access-Request                                                                                              |         |
| 11017   | RADIUS created a new session                                                                                                | 0       |
| 11015   | An Access-Request MUST contain at least a NAS-IP-<br>Address, NAS-IPv6-Address, or a NAS-Identifier; Continue<br>processing | 1       |
| 11117   | Generated a new session ID                                                                                                  | 2       |
| 15049   | Evaluating Policy Group                                                                                                    | 1       |
| 15008   | Evaluating Service Selection Policy                                                                                         | 1       |
| 15048   | Queried PIP - DEVICE.Device Type                                                                                            | 2       |
| 15041   | Evaluating Identity Policy                                                                                                  | 3       |
| 15048   | Queried PIP - DEVICE.Device Type                                                                                            | 4       |
| 15013   | Selected Identity Source - Internal Users                                                                                   | 3       |
| 24210   | Looking up User in Internal Users IDStore - DevOps_User                                                                     | 0       |
| 24212   | Found User in Internal Users IDStore                                                                                        | 8       |
| 22037   | Authentication Passed                                                                                                    |         |
| 15036   | Evaluating Authorization Policy                                                                                             | 1       |
| 15016   | Selected Authorization Profile - DevOps-Profile                                                                             | 5       |
| 22081   | Max sessions policy passed                                                                                                  | 1       |
| 22080   | New accounting session created in Session cache                                                                             | 1       |
| 11002   | Returned RADIUS Access-Accept                                                                                               | 0       |

#### RADIUS詳細ライブログ1-2

| Class ISE                        |                                                                                                    |
|----------------------------------|----------------------------------------------------------------------------------------------------|
| IdentityPolicyMatcheoRole        | UNAC - Authentication                                                                                                    |
| AuthorizationPolicyMatche<br>ule | dR DevOps                                                                                                    |
| ISEPolicySetName                 | DNAC - Policy                                                                                                    |
| IdentitySelectionMatchedR        | ule DNAC - Authentication                                                                                                    |
| TotalAuthenLatency               | 35                                                                                                    |
| ClientLatency                    | 0                                                                                                    |
| DTLSSupport                      | Unknown                                                                                                    |
| Network Device Profile           | Cisco                                                                                                    |
| Location                         | Location#All Locations                                                                                                    |
| Device Type                      | Device Type#All Device Types#DNAC-Servers                                                                                                    |
| IPSEC                            | IPSEC#Is IPSEC Device#No                                                                                                    |
| Name                             | User Identity Groups:DevOps                                                                                                    |
| EnableFlag                       | Enabled                                                                                                    |
| RADIUS Username                  | DevOps_User                                                                                                    |
| Device IP Address                |                                                                                                    |
| CPMSessionID                     | 0a301105o95d4kCbV7kMBCoFkesRirFcDiXec0uEqPPr8RtG/<br>WY                                                                                                    |
| CiscoAVPair                      | AuthenticationidentityStore-Internal Users,<br>PQ3wijectName=9237830-8c01-11e6-996c-<br>525400-4521 fadevop_use<br>UniqueSubjectID=964d28083db66a1f8bcc98565c8f5eaa5de<br>df467 |
| Dente                            |                                                                                                    |
| Result                           |                                                                                                    |
| Class                            | CACS:0a301105o95d4kCbV7kMBCoFkesRirFcDiXec0uEqPPr8R<br>tG/WY:ise34/526427220/15433                                                                                              |
| cisco-av-pair                    | ROLE=DevOps-Role                                                                                                    |
| ~                                |                                                                                                    |

RADIUS詳細ライブログ2-2

### TACACS+設定の確認

1- DNAC – 外部ユーザの表示システム>ユーザとロール>外部認証>外部ユーザ TACACS+から初めてログインした外部ユーザのリストを表示できます。表示される情報には、 ユーザ名とロールが含まれます。

|   | ■ Cisco DNA Center                                                      | System / Users & Roles                                                                                                    | Q @ C 4  |
|---|-------------------------------------------------------------------------|----------------------------------------------------------------------------------------------------|----------|
| I | User Management<br>Role Based Access Control<br>External Authentication | AAA Attribute     AAA Attribute     Cisco-AVPair  Reset to Default  Update                                                                                                    |          |
|   |                                                                         | AAA Server(s)   Primary AAA Server Secondary AAA Server   P Address IP Address   Image: Secret IP Address   Image: Secret Image: Secret   Image: Image: |          |
|   |                                                                         | ✓ External Users    \[   \Vee Filter   \]                                                                                                    | EQ, Find |
|   |                                                                         | Username ~         Role         Action           secops_user         SecOps-Role         Deleter                                                                                                    |          |
|   |                                                                         | Showing 1 of 1                                                                                                    |          |

#### 外部ユーザ

### 2. DNAC – ユーザアクセスを確認します。

| Cisco DNA Center                   |                               |                                                        | Q ()      |
|------------------------------------|-------------------------------|--------------------------------------------------------|-----------|
| <sup>0</sup> ∏ <sup>0</sup> Policy | Group-Based Access Control    |                                                        | C Explore |
| - Workflows                        | IP & URL Based Access Control | enter with the adoption journey map.                   | ×         |
| % Tools                            |                               | time to value, as you guide your organization on its   |           |
| Platform                           |                               |                                                        |           |
| Activities                         |                               |                                                        |           |
| Explore                            |                               |                                                        |           |
|                                    |                               | Retwork Bug Identifier<br>Identify bugs in the network |           |
| 요 secops_user                      |                               |                                                        |           |

制限付きユーザアクセス

### 3.a ISE:TACACS+ライブログワークセンター>デバイス管理>概要> TACACS Livelog。

| ≡        | abalic Identity Services | Engine   |                                                  |              |          |                | Operat                              | ions / TACACS                          |                         |               | Q                  | ۵ ۵        | D Q      | 2            |
|----------|--------------------------|----------|--------------------------------------------------|--------------|----------|----------------|-------------------------------------|----------------------------------------|-------------------------|---------------|--------------------|------------|----------|--------------|
| н        | Bookmarks                | Live Log | s                                                |              |          |                |                                     |                                        |                         |               |                    |            |          |              |
|          | Dashboard                |          |                                                  |              |          |                |                                     |                                        |                         |               |                    |            |          |              |
| pla<br>S | Context Visibility       |          |                                                  |              |          |                |                                     |                                        | Defra                   |               | Show               | Within     |          |              |
| *        | Operations               |          |                                                  |              |          |                |                                     |                                        | Neve                    | r v           | Latest 20 records  | 2 Last     | 60 Secor | nds∨         |
|          | Policy                   | 6        | 🖞 🏦 Export To 🗸                                  |              |          |                |                                     |                                        |                         |               |                    | Filte      | ~        | ۲            |
| 80       | Administration           |          | Logged Time                                      | Status       | Details  | Identity       | Туре                                | Authentication Policy                  | Authorization Policy    | Shell Profile | Device Type        |            |          | Lo           |
| đ        | Work Centers             | >        |                                                  | Y            |          | Identity       | `                                   | Authentication Policy                  | Authorization Policy    | Shell Profile | Device Type        |            |          | Lo           |
|          |                          |          | Jan 19, 2025 05:12:4                             |              | ò        | SecOps_User    | Authorization                       |                                        | DNAC - Policy >> SecOps | SecOps_Role   | Device Type#All De | vice Types | IIDNAC   | Loc          |
| ?        | Interactive Help         | La       | Jan 19, 2025 05:12:4<br>st Updated: Sun Jan 19 2 | 025 17:16:38 | GMT+0100 | Central Europe | Authentication<br>an Standard Time) | DNAG - Policy >> DNAG - Authentication |                         |               | Device Type#All De | Reco       | IDNAC    | Loc<br>vn: 2 |
|          |                          |          |                                                  |              |          |                |                                     |                                        |                         |               |                    |            |          |              |
|          |                          |          |                                                  |              |          |                |                                     |                                        |                         |               |                    |            |          |              |
|          |                          |          |                                                  |              |          |                |                                     |                                        |                         |               |                    |            |          |              |
|          |                          |          |                                                  |              |          |                |                                     |                                        |                         |               |                    |            |          |              |
|          |                          |          |                                                  |              |          |                |                                     |                                        |                         |               |                    |            |          |              |
|          |                          |          |                                                  |              |          |                |                                     |                                        |                         |               |                    |            |          |              |
|          |                          |          |                                                  |              |          |                |                                     |                                        |                         |               |                    |            |          |              |
|          |                          |          |                                                  |              |          |                |                                     |                                        |                         |               |                    |            |          |              |
|          |                          |          |                                                  |              |          |                |                                     |                                        |                         |               |                    |            |          |              |
|          |                          |          |                                                  |              |          |                |                                     |                                        |                         |               |                    |            |          |              |

TACACSライブログ

### 3.b ISE:詳細なTACACS+ライブログワークセンター>デバイス管理>概要> TACACS Livelog > (詳細)をクリックして認証ログを表示します。

| 1 | cince Cisco ISE                                             |                                                                                 |                           |                                                                                                    |              |
|---|-------------------------------------------------------------|---------------------------------------------------------------------------------|---------------------------|----------------------------------------------------------------------------------------------------|--------------|
|   | Overview                                                    |                                                                                 | Steps                     |                                                                                                    |              |
|   | Request Type<br>Status                                      | Authorization<br>Pass                                                           | Step ID<br>13005<br>15049 | Description<br>Received TACACS+ Authorization Request<br>Evaluating Policy Group                                     | Latency (ms) |
|   | Session Key<br>Message Text                                 | ise34/526427220/13958<br>Device-Administration: Session Authorization succeeded | 15008<br>15048            | Evaluating Service Selection Policy<br>Queried PIP - DEVICE.Device Type                                              | 1            |
|   | Username<br>Authorization Policy                            | SecOps_User<br>DNAC - Policy >> SecOps                                          | 15041<br>15013<br>24210   | Evaluating Identity Policy<br>Selected Identity Source - Internal Users<br>Looking up User in Internal Users IDStore | 7<br>5<br>1  |
|   | Shell Profile<br>Matched Command Set<br>Command From Device | SecOps_Role                                                                     | 24212<br>22037<br>15036   | Found User in Internal Users IDStore<br>Authentication Passed<br>Evaluating Authorization Policy                     |              |
|   | Authorization Details                                       |                                                                                 | 15048<br>15017<br>22081   | Queried PIP - IdentityGroup.Name<br>Selected Shell Profile<br>Max sessions policy passed                             | 2 2          |
|   | Generated Time                                              | 2025-01-19 17:12:43.368 +1:00<br>2025-01-19 17:12:43.368                        | 22080<br>13034            | New accounting session created in Session cache<br>Returned TACACS+ Authorization Reply                              | °            |
|   | Epoch Time (sec)<br>ISE Node<br>Message Text                | 1737303163<br>ise34<br>Device-Administration: Session Authorization succeeded   |                           |                                                                                                    |              |
|   | Failure Reason<br>Resolution                                |                                                                                 |                           |                                                                                                    |              |
|   | Root Cause<br>Username                                      | SecOps_User                                                                     |                           |                                                                                                    |              |
|   | Network Device Name                                         | DNAC                                                                            |                           |                                                                                                    |              |

TACACS+の詳細なライブログ1-2

| Cisco ISE                                |                                                                           |
|------------------------------------------|---------------------------------------------------------------------------|
| 13150                                    | nononcoon                                                                 |
| Service-Argument                         | cas-service                                                               |
| NetworkDeviceProfileId                   | b0699505-3150-4215-a80e-6753d45bf56c                                      |
| AuthenticationIdentityStore              | Internal Users                                                            |
| AuthenticationMethod                     | Lookup                                                                    |
| SelectedAccessService                    | Default Device Admin                                                      |
| RequestLatency                           | 38                                                                        |
| IdentityGroup                            | User Identity Groups:SecOps                                               |
| SelectedAuthenticationIdentit<br>yStores | Internal Users                                                            |
| AuthenticationStatus                     | AuthenticationPassed                                                      |
| UserType                                 | User                                                                      |
| CPMSessionID                             | 13004827410.62.150.14628131Authorization130048274                         |
| IdentitySelectionMatchedRule             | DNAC - Authentication                                                     |
| StepLatency                              | 1=1;2=1;3=4;4=7;5=5;6=1;7=4;8=0;9=0;10=10;11=2;12=<br>3=1;14=0;15=0       |
| TotalAuthenLatency                       | 38                                                                        |
| ClientLatency                            | 0                                                                         |
| Network Device Profile                   | Cisco                                                                     |
| IPSEC                                    | IPSEC#Is IPSEC Device#No                                                  |
| Name                                     | User Identity Groups:SecOps                                               |
| EnableFlag                               | Enabled                                                                   |
| Response                                 | {Author-Reply-Status=PassAdd; AVPair=Cisco-<br>AVPair=ROLE=SecOps-Role; } |

TACACS+の詳細なライブログ2-2

# トラブルシュート

現在のところ、この設定に関する特定の診断情報はありません。

# 参考資料

- <u>Cisco Identity Services Engine管理者ガイドリリース3.4 >デバイス管理</u>
- <u>Cisco DNA Center管理者ガイド、リリース2.3.5</u>
- <u>Cisco DNA Center:外部認証によるロールベースアクセスコントロール</u>

翻訳について

シスコは世界中のユーザにそれぞれの言語でサポート コンテンツを提供するために、機械と人に よる翻訳を組み合わせて、本ドキュメントを翻訳しています。ただし、最高度の機械翻訳であっ ても、専門家による翻訳のような正確性は確保されません。シスコは、これら翻訳の正確性につ いて法的責任を負いません。原典である英語版(リンクからアクセス可能)もあわせて参照する ことを推奨します。